# **AUGUSTINE USER GUIDE**

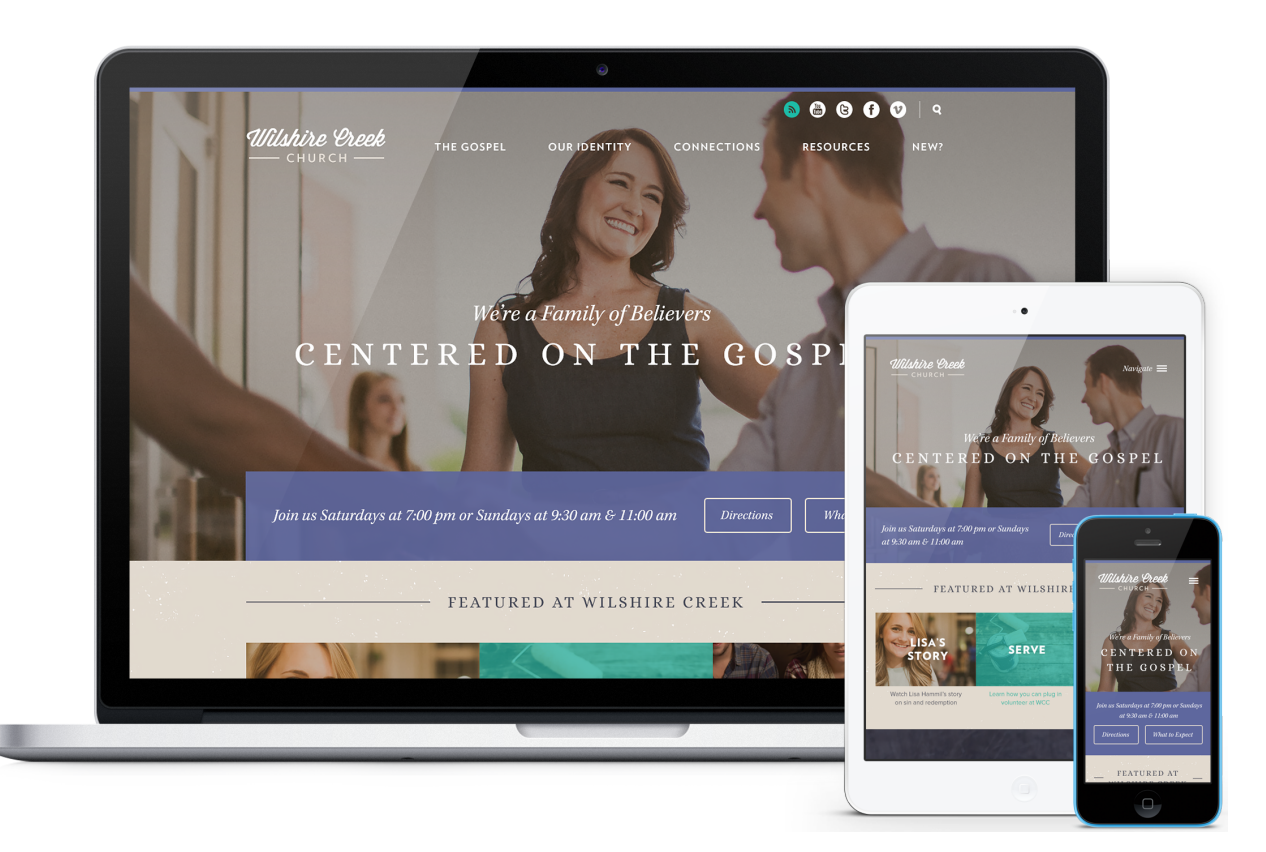

Augustine displays a clean, modern, church website design with fresh typography that focuses on your content and mission.

Augustine features a large, stationary hero image that begins at the top of the page, creating a strong visual interest from the top down. This website design was created for the church that wants to grab the visitor and give them helpful info like taglines, service times, and directions right up front. It also prominently features parallax scrolling with the hero image and subpage images scrolling at a slower rate than the rest of the page, giving a dimensional effect to your church website.

This article will describe the specifics of the Augustine homepage. The main difference between each of our designs is the homepage content and how it's structured. With the exception of the homepage, all other pages (subpage layout, sermons page, calendar, and blog) across all of our current designs have the same functionality.

# **HOMEPAGE CONFIGURATIONS & DEMOS**

Augustine's homepage is very flexible, allowing for dozens of potential homepage combinations based on what you choose to display.

See homepage examples and play with the live demo.

# **IMAGE SIZES**

# Homepage

- Hero Image: 2720 x 1270 pixels (see section 4 below)
- Hero Video: 1920 x 1080 pixels; keep around 15-20 seconds and around 3-4 MB (see section 4 below)
- Quicklink Images: 690 x 504 pixels (see section 8 below)
- Homepage Message Background Image: 2666 x 1500 pixels (see section 9 below)

# **Other Pages**

- Subpage Header Image: 2720 x 768 pixels
- Featured Blogpost Image: 618 x 398 pixels
- Sermon Series Image: 1000 x 672 pixels
- Featured Event Image: 310 x 200 pixels

# **EDITING THE HOMEPAGE**

We will install your site running the full, standard homepage. It displays a lot of content, so we've broken it down into sections in this user guide to make it a bit easier to explain.

# **Header Section**

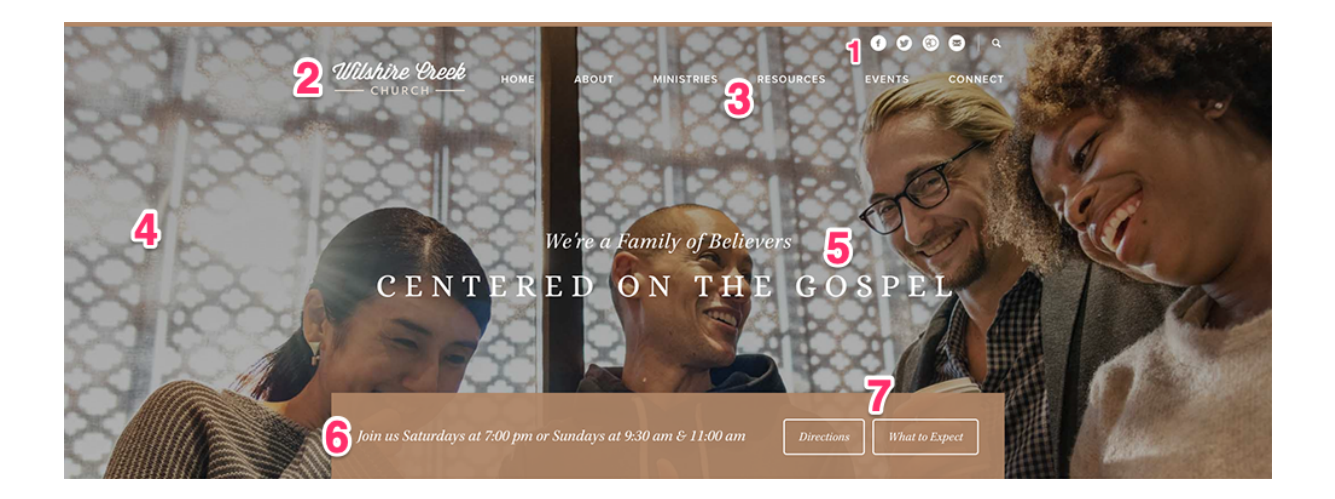

## 1) Header Social Links

Go to: Publish > Social Links

This section allows you to display multiple social media icons in the header and footer. From here you can edit, add, and arrange different social media links. *Note: the search icon is a standard icon in the header and cannot be removed.* 

### 2) Header Logo

Go to: Publish > Files

- a. Create a transparent PNG of your logo and name it logo.png.
- b. Go to Publish > Files, and upload your logo file.

c. Your logo will now appear in the header. If any spacing adjustments are needed, please open an email case by going to *Help Center* > *Create a New Case* from within the CMS, and we will assist. *Note: you may need to <u>clear your cache</u> to see the new logo appear on your site.* 

### 3) Primary Navigation

Go to: Publish > Navigation

The navigation allows for about 6 top level links to pages and an unlimited number of 2nd and 3rd level links. When we install the site there is a "Home" link to the homepage for usability reasons; however, you can remove this link to create create room for another link as needed. *Note: It will be easier to organize your navigation by first creating your pages at Publish > Pages.* 

#### 4) Homepage Image or Video

On the homepage header area, you can choose between a video or a single hero image.

#### Video

Go to: Publish > Pages > Home > Header Video Go to: Publish > Pages > Home > Header Image

Please create your video at 1920 x 1080 pixels, around 15-20 seconds in length, and around 3-4 MB in size. Our system will loop (repeat) the video automatically. The video will only show on larger screens, and not on mobile devices. You'll want to make sure and have a 2720 pixel by 1270 pixel "header image" assigned, which will appear in place of the video on mobile devices.

## 5) Text

Go to: Publish > Widgets > Homepage Greeting

To make the specially designed fonts appear on the website correctly, the first line needs to be set to paragraph font italicized, and the second line needs to be set to paragraph font bolded. Note: First line has a 65 character max and second line has a 24 character max.

#### 6) Service Times

Go to: Publish > Widgets > Homepage Service Times

Here you can add in your service times or any text you want to display on the homepage. Limit the text to about 12–14 words total or around 60 characters.

## 7) Buttons

Go to: Publish > Widgets > Homepage Greeting Buttons

You can create 2 buttons in this area by making a bulleted list and linking each item to any page.

# **Text & Quicklinks Section**

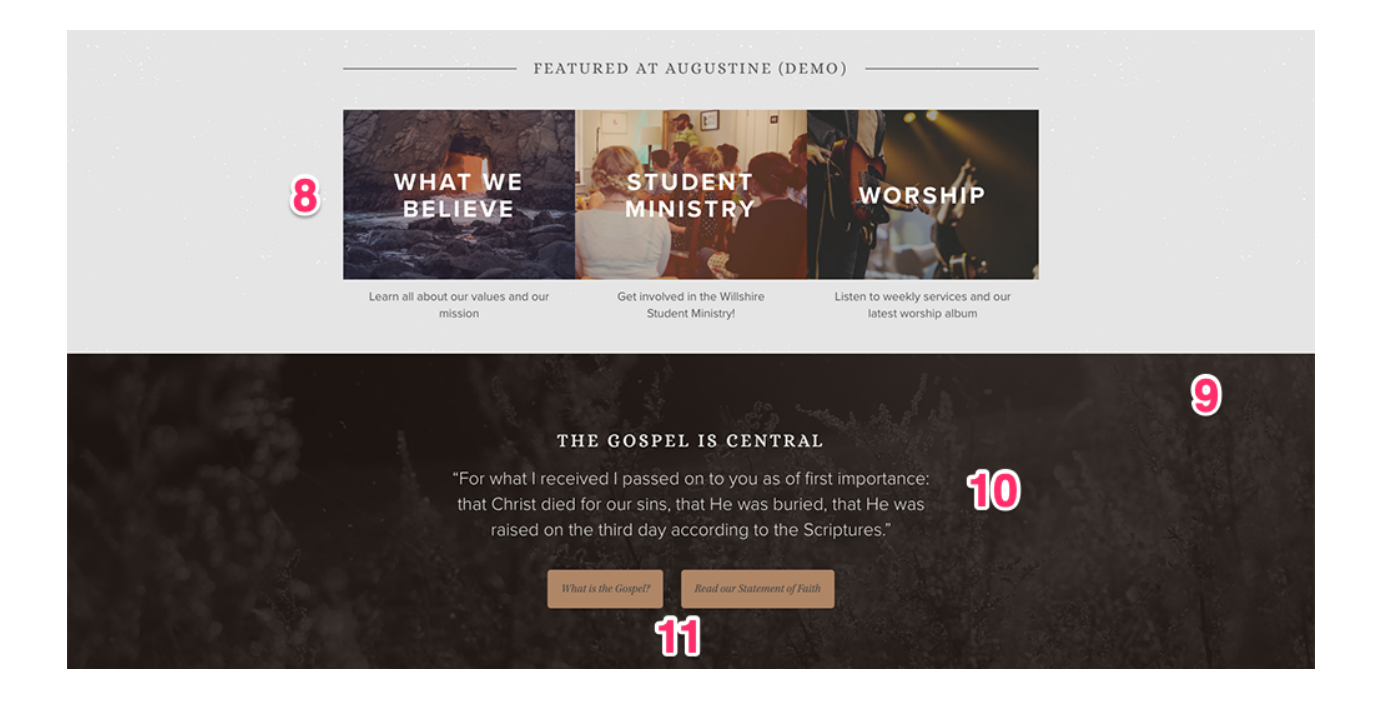

### 8) Quicklinks

Go to: Publish > Quicklinks

After you add your images, you have two different places to add text along with the graphic. Scroll over the area below the image in the Quicklinks module and click the Edit button, from there you can add a Title and a Description. The "Title" section will display text over the image in all caps, and the "Description" section will place text below the image.

#### 9) Image

Go to: Publish > Widgets > Homepage Message Background

Here you can add the image that will display behind the text for this section. The image needs to be sized to 2666 pixels by 1500 pixels.

# 10) Text

Go to: Publish > Widgets > Homepage Message Text

The first line should be very brief and act as a title for this section. To display the fonts correctly, keep the first line\* in the "Paragraph" font and bolded. The second section\* should be kept in the "Paragraph" font and italicized.

# 11) Buttons

Go to: Publish > Quicklinks > Homepage Message Buttons

You can create 2 buttons in this area by making a bulleted list and linking each item to any page.

# **Blog & Events Section**

|    | PASTOR'S BLOG Disowned for Jesus: What I Lost and                                                                                                  | 15                                 | UPCOMING EVENTS Serve & Pray        |    |
|----|----------------------------------------------------------------------------------------------------|------------------------------------|-------------------------------------|----|
| 10 | Found in Christ<br>When I left Islam to follow Jesus, I didn't know what it would<br>cost me. I hadn't realized what it would take to deny myself. | May                                | 6:00pm – 9:00pm                     | 13 |
| 12 | lay my life down, and _ Keep Reading 18 Men's Breakfast<br>May 7,50am - 9:00am                                                                     | Men's Breakfast<br>7:00am – 9:00am |                                     |    |
|    | Can you experience the love of God<br>alone? Thoughts on Paul's prayer in                                                                          |                                    |                                     |    |
|    | The immediate answer to the question posed in my title is,<br>Yes, of course. Each individual Christian has the                                    | <b>19</b><br>May                   | Sunday Service<br>10:30am - 11:30am |    |
|    | Immeasurable privilege and joy of knowing Keep Reading           Wiew All Posts           View All Posts                                           |                                    | View All Upcoming Events            |    |

## 12) Featured Blogpost Listing

Go to: Publish > Posts

This section will display the next 2 blog posts. Only posts marked "featured" in the CMS will display in this section. To change the title of your blog, go to Publish > Posts > All Blogs and edit the title of your Primary Blog (blog must be set to "Primary" to display on homepage). The "view all posts" link will automatically link to your primary blog page.

### **13) Featured Event Listing**

Go to: Publish > Events > Your Chosen Events

This section will display the next 3 events. The "all upcoming events" link will automatically link to your events calendar. *Note: you can control the types of events (featured or regular) that appear in this list by going to Publish > Events > Settings.* 

# **Footer Section**

| @ © @ © <mark>1</mark> 4                                                                                                    |
|----------------------------------------------------------------------------------------------------|
| 15     IIOME     ABOUT     MINISTRIES     RESOURCES       Vinat to Expect     Bible Studies     Sermons       Copyright 0: 2019 Augustine (DEMO)     16     Mission + Message     Student Ministry       All Rights Reserved     4742 SouthWest Dr. Beaumont, TX 73572     What to Expect     Bible Studies     Sermons       Vinat We Believe     Christianity 101     Pestor's Biog       News & Updates     Powered by Church Plant Media     News & Updates |

### 14) Footer Social Links

Go to: Publish > Social Links

This section allows you to display multiple social media icons in the header and footer. From here you can edit, add, and arrange different social media links.

## 15) Footer Logo

Go to: Publish > Widgets > Footer Logo

Here you can add the transparent PNG image of your logo file.

### 16) Contact Info

Go to: Publish > Widgets > Footer Address

The text you place in this section will appear in between the copyright and "powered by" lines.

#### 17) Footer Navigation

Go to: Publish > Navigation

This section automatically displays the first 4 top level and 2nd level links that you add into the navigation module.

# **QUESTIONS?**

Please open an email case by going to our <u>Help Center</u>. Thank you!

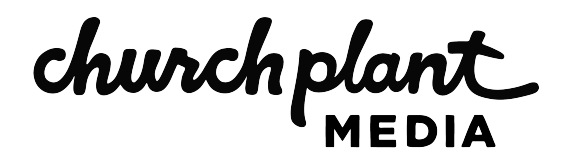